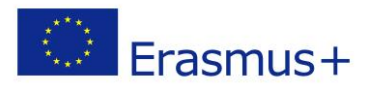

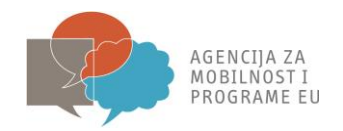

## ECAS PRIRUČNIK ZA ERASMUS+ PRIJAVITELJE

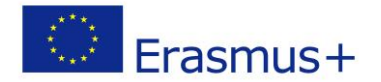

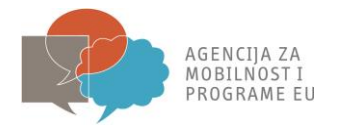

*European Commission Authentication System (ECAS)* je servis koji korisnicima dopušta pristup većini digitalnih sustava razvijenih ili korištenih od strane europskih institucija. Za pristup URF registracijskom portalu, morate se registrirati u ECAS-u.

Svrha ovog priručnika je da objasni kako se prvi put registrirati na ECAS-u te kako izmijeniti svoju lozinku i osobne podatke.

<u>Napomena</u>: kad se jednom naprave u ECAS-u, isto korisničko ime i lozinka koriste se za bilo koji drugi sustav u sklopu ECAS-a. U slučaju da već imate svoj ECAS korisnički račun, za istu e-mail adresu, moći ćete pristupiti alatima Europske komisije. Nema potrebe iznova otvarati novi korisnički račun.

## 1. Registracija na ECAS (prosječno trajanje: 10 minuta)

Otvorite sljedeću internetsku stranicu: https://webgate.ec.europa.eu/cas/

| EUROPEAN COMMIS<br>(ECAS)                                       | SSION AUTHENTICATION SERVICE                                 |
|-----------------------------------------------------------------|--------------------------------------------------------------|
| European<br>Commission External                                 |                                                              |
| EUROPA > Authentication Service > Login                         | Login New password Sign Up Help                              |
|                                                                 | Login Not registered vet                                     |
|                                                                 | Is the selected domain correct?<br>External <u>Change it</u> |
| ( authenticates your identity on European Commission websites ) | Username or e-mail address <sup>a</sup>                      |
|                                                                 | Password *                                                   |
|                                                                 | More options                                                 |
|                                                                 | * Required fields                                            |
|                                                                 |                                                              |
|                                                                 | Or log in with your                                          |
|                                                                 | Mobile phone III Token Et eld                                |

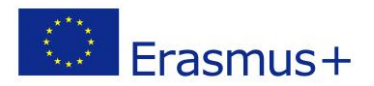

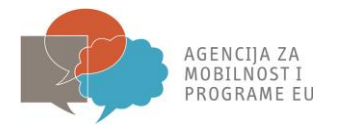

2. Odaberite jezik iz padajućeg izbornika s gornje desne strane ukoliko je potrebno.

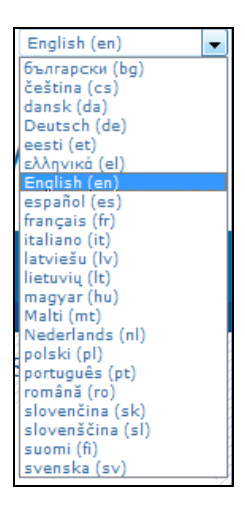

3. Kliknite na "Sign Up" kako bi Vam se pojavio registracijski upitnik.

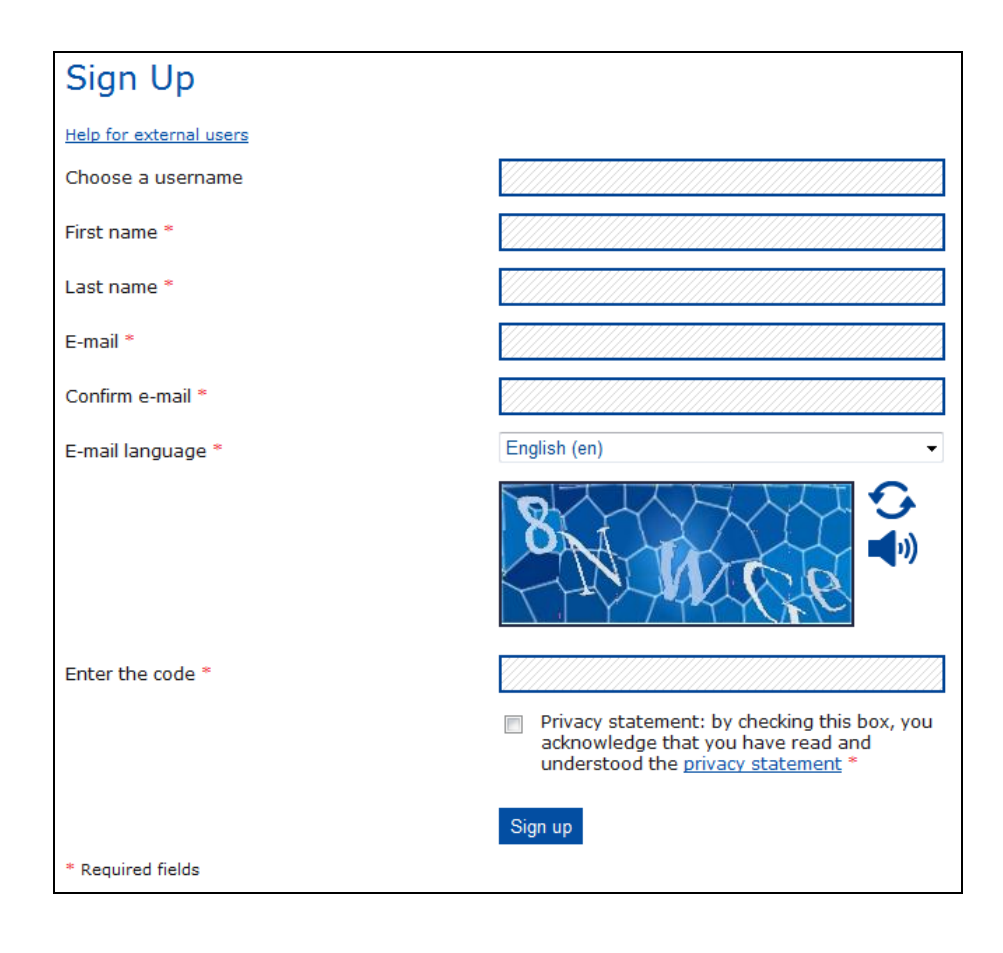

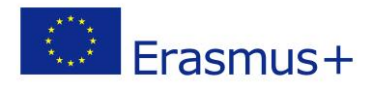

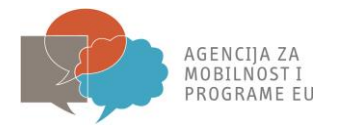

- 4. Ispunite obvezatna polja u Obrascu za registraciju korisnika te odaberite jezik koji preferirate. Preporučamo da preskočite polje "Choose a username" te da ispunite samo ona polja koja su obavezna. ECAS će Vam automatski dodijeliti korisničko ime, no prilikom pristupa možete koristiti email adresu kao korisničko ime.
- 5. Pročitajte i prihvatite izjavu o privatnosti podataka

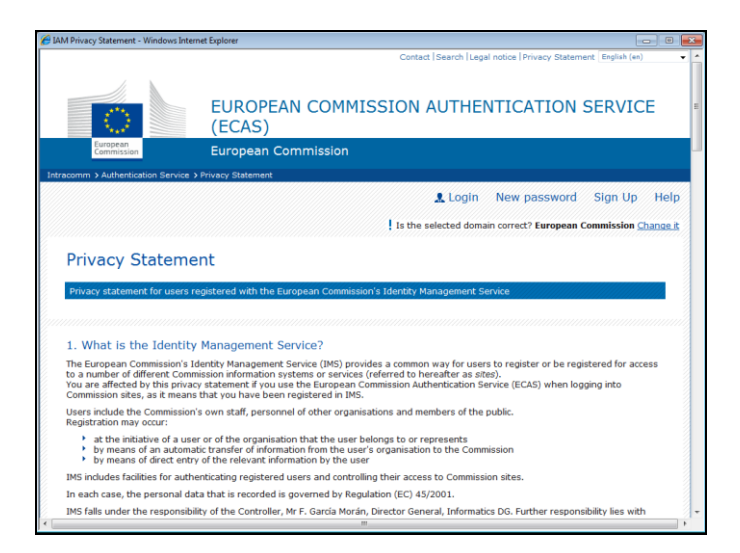

6. Unesite znakove koji su prikazani na slici za sigurnosnu provjeru. U slučaju da su znakovi nejasni kliknite na "'Try another " ikonu za novu sliku.

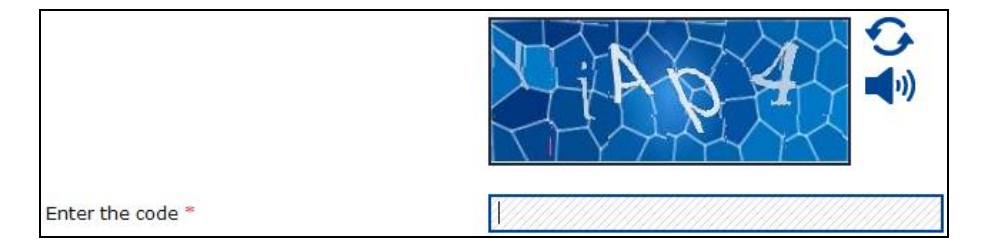

7. Kliknite na "Sign up " ikonu. Klikom na ovu ikonu prikazat će se poruka s potvrdom registracije.

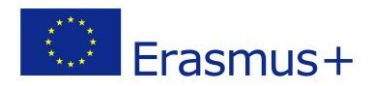

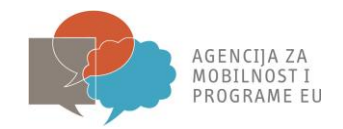

|                                      | Contact  Search  Legal notice  Privacy Statement English (en)            |
|--------------------------------------|--------------------------------------------------------------------------|
|                                      | EUROPEAN COMMISSION AUTHENTICATION SERVICE (ECAS)                        |
| European<br>Commission               | External                                                                 |
| EUROPA > Authentication Service > Si | gn Up                                                                    |
|                                      | 🤱 Login 🛛 New password 🖉 Sign Up 🖉 Help                                  |
|                                      | Is the selected domain correct? External Change it                       |
| Sign Up                              | will receive an e-mail allowing you to complete the registration process |
| mank you for registering, you        | win receive an e-main allowing you to complete the registration process. |
|                                      |                                                                          |
|                                      |                                                                          |
|                                      |                                                                          |
|                                      |                                                                          |
|                                      |                                                                          |
|                                      |                                                                          |
|                                      | Last update: 23/05/2012 (3.0.1-m)   622 ms   🔺 Top                       |

- 8. Unutar nekoliko minuta automatski e-mail će biti poslan na pretinac elektroničke pošte koji ste naveli u Obrascu za registraciju korisnika. Primljena poruka će sadržavati korisničko ime za novi korisnički račun te poveznicu za izradu korisničke lozinke.
- 9. U primljenom e-mailu kliknite na "<this link>" kako bi vam se otvorila mrežna stranica na kojoj ćete kreirati novu lozinku

Napomena: Vrijeme za unos nove lozinke je 90 minuta. Ukoliko vam e-mail ne stigne ili Vam rok od 90 minuta istekne, kliknite "Forgotten password" te slijedite proceduru koja je opisana u nastavku ovog vodiča.

10. Napravite svoju novu lozinku. Posebnu pažnju obratite na pravila o lozinci. Preporučamo da kao korisničko ime za ECAS koristite svoju e-mail adresu.

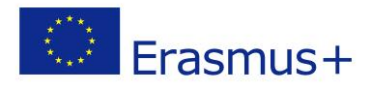

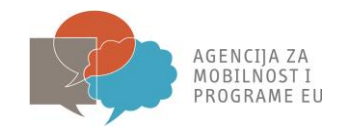

| Contact  Search  Legal notice  Privacy Statement  English (en)                                                                                                    |
|----------------------------------------------------------------------------------------------------|
|                                                                                                    |
| EUROPEAN COMMISSION AUTHENTICATION SERVICE                                                                                                    |
|                                                                                                    |
| Commission External                                                                                                    |
| EUROPA > Authentication Service > New password                                                                                                    |
| 👗 Login New password Sign Up Help                                                                                                    |
| Is the selected domain correct? External Change it                                                                                                    |
| New password                                                                                                    |
| Please choose your new password.                                                                                                    |
| Username                                                                                                    |
| New presward *                                                                                                    |
| New password                                                                                                    |
| Confirm new password *                                                                                                    |
| Submit                                                                                                    |
| * Required fields                                                                                                    |
| Passwords cannot include your username and must contain at least 10 characters chosen from at least three of the following four character groups (white space permitted): |
| Upper Case: A to Z                                                                                                    |
| Numeric: 0 to 9     Social Characterer: "###xx?/0#+ - ///c=>20010 \/13+                                                                                                   |
|                                                                                                    |
|                                                                                                    |
| Ligenerate other sample passwords j                                                                                                    |
| Last update: 23/05/2012 (3.0.1-m)   45 ms   🔺 Top                                                                                                    |

- 11. Kliknite na "Submit" nakon čega će Vam se prikazati poruka potvrde.
- 12. Registracija je sada završena. Klikom na "Login" na početnoj stranici možete pristupiti ECAS-u koristeći svoju e-mail adresu kao korisničko ime te lozinku koju ste upravo kreirali.

Podatke o svom korisničkom imenu i lozinci čuvajte na sigurnom mjestu. Oni će Vam trebati za pristup Mobility Toolu nakon što dobijete informaciju o tome da je Vaš projekt dostupan u Mobility Toolu.

#### 2. Zaboravljena lozinka (prosječno trajanje: 5 minuta)

Ova se procedura može koristiti i za promjenu lozinke. U oba slučaja - **promjena lozinke** i **kreiranje nove lozinke u slučaju da ste zaboravili prvotnu lozinku** - procedura je potpuno ista.

1. Otvorite sljedeću mrežnu stranicu: https://webgate.ec.europa.eu/cas/

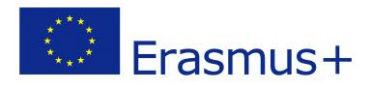

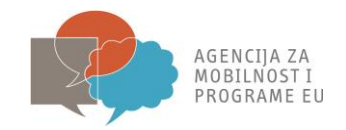

|                                                                 | Contact   Search   Legal notice   Privacy Statement English (en) |
|-----------------------------------------------------------------|------------------------------------------------------------------|
| EUROPEAN COMMIS<br>(ECAS)<br>European Commission                | SSION AUTHENTICATION SERVICE                                     |
| Intracomm > Authentication Service > Login                      | Login New password Sign Up Help                                  |
| -ECAS-                                                          | Login <u>Not registered yet</u>                                  |
|                                                                 | Is the selected domain correct?<br>European Commission Change It |
| ( authenticates your identity on European Commission websites ) | Username or e-mail address                                       |
|                                                                 | Password •                                                       |
|                                                                 | More options                                                     |
|                                                                 | Logint Lost your password?                                       |
|                                                                 | - Required news                                                  |
|                                                                 | Mobile phone Token eld                                           |
| Last update: 23/05/2017                                         | 2 (3.0.1-m)   6 ms   ▲ Top                                       |

2. Kliknite na "New Password"

3. Ispunite obrazac za promjenu lozinke koristeći e-mail s kojim ste se registrirali na ECAS( ili korisničko ime).

| New password                         |                |
|--------------------------------------|----------------|
| Username or e-mail address *         |                |
| Confirm username or e-mail address * |                |
|                                      | BE PAT         |
| Enter the code *                     |                |
|                                      | Get a password |
| * Required fields                    |                |

- 4. Kliknite na ikonu "Get password"
- 5. Automatska poruka će biti poslana na Vaš e-mail.
- 6. U zaprimljenoj poruci kliknite na poveznicu kako biste resetirali svoju ECAS lozinku.

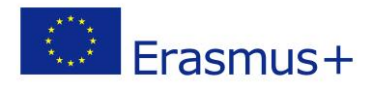

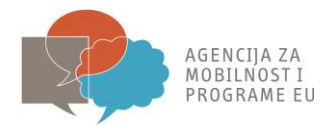

Napomena: Vrijeme za unos nove lozinke je 90 minuta. Ukoliko Vam e-mail ne stigne ili Vam rok od 90 minuta istekne, potrebno je kliknuti "Forgotten password" te slijediti proceduru koja je opisana u nastavku.

7. Popunite obrazac za unos nove lozinke. Posebnu pažnju obratite na pravila za lozinku.

|                                                                                             | Contact   Search   Legal notice   Privacy Statement English (an)                                                    |
|---------------------------------------------------------------------------------------------|----------------------------------------------------------------------------------------------------|
| E                                                                                           | UROPEAN COMMISSION AUTHENTICATION SERVICE ECAS)                                                                     |
| European<br>Commission E                                                                    | xternal                                                                                                    |
| EUROPA > Authentication Service > New pa                                                    | ssword                                                                                                    |
|                                                                                             | Login New password Sign Up Help                                                                                     |
|                                                                                             | Is the selected domain correct? External Change it                                                                  |
| New password                                                                                |                                                                                                    |
| Place chases your new password                                                              |                                                                                                    |
|                                                                                             |                                                                                                    |
| osemane                                                                                     |                                                                                                    |
| New password *                                                                              |                                                                                                    |
| Confirm new password *                                                                      |                                                                                                    |
|                                                                                             | Submit                                                                                                    |
| * Required fields                                                                           |                                                                                                    |
| Passwords cannot include your userna<br>space permitted):                                   | me and must contain at least 10 characters chosen from at least three of the following four character groups (white |
| <ul> <li>Upper Case: A to Z</li> <li>Lower Case: a to z</li> <li>Numeric: 0 to 9</li> </ul> |                                                                                                    |
| Special Characters:!"#\$%&'()*                                                              | +,-/;<=>?@[\]^_`{ }~                                                                                                |
| Examples: wcBcgc_I_E HbKxoo9djJ                                                             | gQ.ZfoBN33                                                                                                    |
| [Generate other sample passwords]                                                           |                                                                                                    |
|                                                                                             | Last update: 23/05/2012 (3.0.1-m)   45 ms   🔺 <u>Top</u>                                                            |

8. Klikom na "Submit" pojaviti će se potvrda Vaše lozinke.

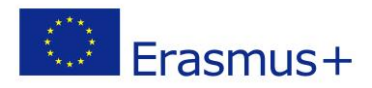

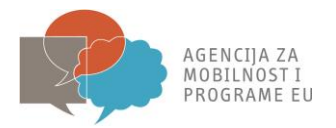

# 3. Promjena imena, prezimena ili adrese (prosječno trajanje: 5 minuta)

1.Otvorite mrežnu stranicu https://webgate.ec.europa.eu/cas/ i logirajte se.

|                                                                 | Contact   Search   Legal notice   Privacy Statement English (en) -      |
|-----------------------------------------------------------------|-------------------------------------------------------------------------|
| EUROPEAN COMMIS<br>(ECAS)                                       | SSION AUTHENTICATION SERVICE                                            |
| Commission European Commission                                  |                                                                         |
| Intraconini Zadrienication Service Zogin                        | Login New password Sign Up Help                                         |
|                                                                 | Login <u>Not registered yet</u>                                         |
| LOAG                                                            | Is the selected domain correct?<br>European Commission <u>Change it</u> |
| ( authenticates your identity on European Commission websites ) | Username or e-mail address *                                            |
|                                                                 | Password *                                                              |
|                                                                 | More options                                                            |
|                                                                 | Login! Lost your password?                                              |
|                                                                 | Required fields                                                         |
|                                                                 | Or log in with your                                                     |
|                                                                 | Mobile phone Token                                                      |
| Last update: 23/05/201                                          | 12 (3.0.1-m)   6 ms   🔺 <u>Top</u>                                      |

2. Provjerite je li domena podešena na *External*. Ukoliko nije kliknite na ikonu "Change it" i odaberite "Neither an institution nor a European body".

|                                                                | Contact   Search   Legal notice   Privacy Statement   English (en) -                                                                                           |
|----------------------------------------------------------------|----------------------------------------------------------------------------------------------------|
| EUROPEAN COMMI<br>(ECAS)<br>External                           | SSION AUTHENTICATION SERVICE                                                                                                    |
| authenticates your identity on<br>European Commission websites | Where Are You From?  A European institution or body.  Neither an institution nor a European body.  I have an account w + 7 digits.  Remember my choice  Select |
| Last update: 23/05/20                                          | 12 (3.0.1-m)   4 ms   🔺 Top                                                                                                    |

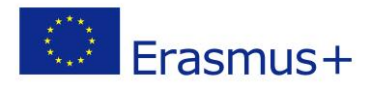

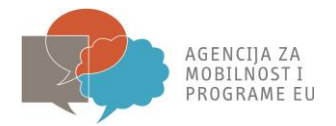

3.Nakon što ste se logirali, kliknite na ikonu "Account information" kako bi se pojavili detalji o Vašem korisničkom računu.

| External Account information  Ination  Ination  Ination  Ination Ination Inati | External         count information         Ition         Ition | Logout Change password Account information                     |
|----------------------------------------------------------------------------------------------------|----------------------------------------------------------------------------------------------------|----------------------------------------------------------------|
| External Account information  Iation  Intervention  Intervention  Intervention  Intervention Intervention Int | External                                                                                                    | Logout Change password Account information                     |
| Account information                                                                                                    | count information       1 Log         ation       1 Log         stion       1 S         ECAS account.       1 S         Is       Ext         mission (uid)       30/                                                                                                    | Logout Change password Account information                     |
| ation  numbers  rumbers  opened for visited applications.  ur ECAS account.  alls                                                                                                    | Ition       mbers       mbers >       sened for visited applications.       ECAS account.       Is       is       is       is       is                                                                                                    | Logout Change password Account information                     |
| ation  numbers  formbors >  opened for visited applications.  ur ECAS account.  alls                                                                                                    | ntion mbers mbers mbers sened for visited applications. ECAS account. Is Ext rission (uid) 30/                                                                                                    | tions.                                                         |
| ation  numbers  rumbers  opened for visited applications.  ur ECAS account.  alls                                                                                                    | nbers<br>probers ><br>Sened for visited applications.<br>ECAS account.<br>Is<br>Ext<br>mission (uid)<br>30/                                                                                                    | tions.                                                         |
| ation  Tumbers  Tumbers >  opened for visited applications.  ur ECAS account.  aills                                                                                                    | ntion mbers mbers mbers mbers sened for visited applications. ECAS account. Is Is Ext mission (uid) 30/                                                                                                    | tions.                                                         |
| S<br>numbers<br>numbers ><br>opened for visited applications.<br>ur ECAS account.                                                                                                    | mbers<br>pmbers ><br>Sened for visited applications.<br>ECAS account.<br>IS<br>S<br>Ext<br>nission (uid)<br>30/                                                                                                    | tions.                                                         |
| anumbers<br>frumbers >><br>opened for visited applications.<br>ur ECAS account.                                                                                                    | mbers<br>probers ><br>Sened for visited applications.<br>ECAS account.<br>IS<br>S<br>Ext<br>nission (uid)<br>30/                                                                                                    | tions.                                                         |
| numbers<br>roumbers ><br>opened for visited applications.<br>ur ECAS account.<br>ails                                                                                                    | mbers<br>umbers ><br>bened for visited applications.<br>ECAS account.<br>Is<br>Ext<br>nission (uid)<br>30/                                                                                                    | tions.                                                         |
| numbers<br>numbers >><br>opened for visited applications.<br>ur ECAS account.                                                                                                    | mbers<br>umbers ><br>pened for visited applications.<br>ECAS account.<br>Is<br>Ext<br>nission (uid)<br>30/                                                                                                    | tions.                                                         |
| numbers numbers > opened for visited applications. ur ECAS account. ails                                                                                                    | mbers<br>umbers ><br>bened for visited applications.<br>ECAS account.<br>IS<br>Is<br>Ext<br>mission (uid)<br>30/                                                                                                    | tions.                                                         |
| numbers numbers >> opened for visited applications. ur ECAS account. ails                                                                                                    | mbers sumbers >>>>>>>>>>>>>>>>>>>>>>>>>>>>>>>>>>>>                                                                                                    | tions.                                                         |
| opened for visited applications.<br>ur ECAS account.                                                                                                    | Pened for visited applications. ECAS account. Is Est nission (uid) 30/                                                                                                    | itions.                                                        |
| opened for visited applications.<br>ur ECAS account.<br>ails                                                                                                    | pened for visited applications.<br>ECAS account.<br>Is<br>Ext<br>nission (uid)                                                                                                    | tions.                                                         |
| ur ECAS account.                                                                                                    | ECAS account.<br>Is<br>Trission (uid)                                                                                                    |                                                                |
| ur ECAS account.                                                                                                    | ECAS account.<br>Is<br>Ext<br>nission (uid)30/                                                                                                    |                                                                |
| ails                                                                                                    | Is<br>Ext<br>mission (uid)<br>30/                                                                                                    |                                                                |
| ails                                                                                                    | IS<br>Ext<br>nission (uid)<br>30/                                                                                                    |                                                                |
| ails                                                                                                    | Is<br>Ext<br>nission (uid)<br>30/                                                                                                    |                                                                |
| ails                                                                                                    | Is<br>Ext<br>mission (uid)<br>30/                                                                                                    |                                                                |
|                                                                                                    | mission (uid)<br>30/                                                                                                    |                                                                |
|                                                                                                    | Ext mission (uid) 30/                                                                                                    |                                                                |
|                                                                                                    | mission (uid) 30/                                                                                                    |                                                                |
|                                                                                                    | 30/                                                                                                    | External                                                       |
| mmission (uid)                                                                                                    |                                                                                                    | 20/0E/2012 17:22 CMT: 02:00                                    |
|                                                                                                    | 26/                                                                                                    | 30/05/2012 17:33 GMI+02:00                                     |
|                                                                                                    | 20/                                                                                                    | 36/04/3013 11:16 CMT: 03:00                                    |
|                                                                                                    | 2.0                                                                                                    | 26/04/2012 11:16 GMT+02:00                                     |
|                                                                                                    | 23/                                                                                                    | 26/04/2012 11:16 GMT+02:00<br>25/01/2012 12:01 GMT+01:00       |
|                                                                                                    | en                                                                                                    | 26/04/2012 11:16 GMT+02:00<br>25/01/2012 12:01 GMT+01:00       |
|                                                                                                    | en                                                                                                    | 26/04/2012 11:16 GMT+02:00<br>25/01/2012 12:01 GMT+01:00<br>en |
| ווחווישטוטיד (נוס)                                                                                                    | 26/                                                                                                    | 30/05/2012 17:33 GMT                                           |

- 4. Kliknite na "Modify my personal data".
- 5. Promijenite svoje podatke.

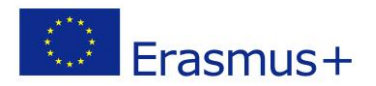

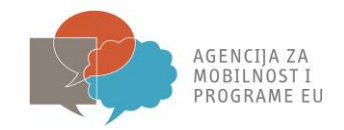

| EUROPA > Authentication Service > Use                                                        | Contact  Search  Legal notice  Privacy Statement English (en) EUROPEAN COMMISSION AUTHENTICATION SERVICE (ECAS) External er edit | <b>•</b> |
|----------------------------------------------------------------------------------------------|----------------------------------------------------------------------------------------------------|----------|
|                                                                                              | Logout Change password Account information He                                                                                    | lp       |
| User edit<br>Choose a username<br>First name "<br>Last name "<br>E-mail "<br>E-mail language | En v<br>Submit Cancel                                                                                                    |          |
|                                                                                              | Last update: 23/05/2012 (3.0.1-m)   315 ms   📥 Top                                                                               |          |

6. Kliknite na ikonu "Submit". Pojavit će Vam se poruka s potvrdom.

7. Automatska poruka će biti poslana na novu adresu elektroničke pošte.

8. U zaprimljenoj poruci kliknite na <this link> kako biste potvrdili promjenu adrese elektroničke pošte.

### 4. Uklanjanje korisničkog računa

1. Otvorite mrežnu stranicu <u>https://webgate.ec.europa.eu/cas/</u> i logirajte se.

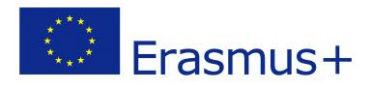

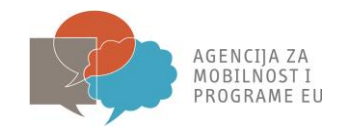

|                                                                 | Contact   Search   Legal notice   Privacy Statement English (en) |
|-----------------------------------------------------------------|------------------------------------------------------------------|
| EUROPEAN COMMIS<br>(ECAS)                                       | SSION AUTHENTICATION SERVICE                                     |
| Commission European Commission                                  |                                                                  |
| Intracomm > Authentication Service > Login                      | Login New password Sign Up Help                                  |
|                                                                 | Login <u>Not registered yet</u>                                  |
|                                                                 | Is the selected domain correct?<br>European Commission Change it |
| ( authenticates your identity on European Commission websites ) | Username or e-mail address *                                     |
|                                                                 | Password *                                                       |
|                                                                 | More options                                                     |
|                                                                 | Login1 Lost your password?                                       |
|                                                                 | • Required fields                                                |
|                                                                 | Or log in with your                                              |
|                                                                 | Mobile phone Token E eld                                         |
| Last update: 23/05/201                                          | 2 (3.0.1-m)   6 ms   🔺 Top                                       |

2. Provjerite je li domena podešena na External. Ukoliko nije kliknite na "Change it" i odaberite "Neither an institution nor a European body".

| EUROPEAN COMMI                                                 | Contact   Search   Legal notice   Privacy Statement   English (en)  SSION AUTHENTICATION SERVICE                                                                         |
|----------------------------------------------------------------|----------------------------------------------------------------------------------------------------|
| European<br>Commission<br>EUROPEAN Advanced on State State     |                                                                                                    |
| authenticates your identity on<br>European Commission websites | Where Are You From?<br>A European institution or body.<br>Neither an institution nor a European body.<br>I have an account w + 7 digits.<br>Remember my choice<br>Select |
| Last update: 23/05/20                                          | 12 (3.0.1-m)   4 ms   🔺 <u>Top</u>                                                                                                    |

3. Nakon što ste se logirali, kliknite na ikonu "Account information". Pojaviti će se web stranica s Vašim podacima.

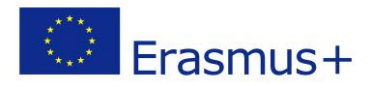

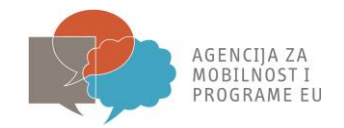

|                                                                                |                                  | Contact Search Legal notice | Privacy Statement English (en) |
|--------------------------------------------------------------------------------|----------------------------------|-----------------------------|--------------------------------|
|                                                                                | EUROPEAN CO<br>(ECAS)            | MMISSION AUTHENTICAT        | TION SERVICE                   |
| European<br>Commission                                                         | External                         |                             |                                |
| DODA . Authentienties Canvies . A                                              | Assount information              |                             |                                |
| KOPA ( Addientication Service ) F                                              |                                  |                             |                                |
|                                                                                |                                  | Logout Change password      | Account information Help       |
|                                                                                |                                  |                             | External                       |
| Account inform                                                                 | ation                            |                             |                                |
| Modify my porconal data                                                        |                                  |                             |                                |
| Modify my personal data >                                                      |                                  |                             |                                |
| Delete veur seesunt                                                            |                                  |                             |                                |
| Delete your account >                                                          |                                  |                             |                                |
|                                                                                |                                  |                             |                                |
| <ul> <li>Manage my mobile phone n</li> <li>Manage my mobile phone i</li> </ul> | umbers                           |                             |                                |
|                                                                                |                                  |                             |                                |
| <ul> <li>You can view the sessions of</li> </ul>                               | opened for visited applications. |                             |                                |
| Display my sessions >                                                          |                                  |                             |                                |
| <ul> <li>You can link your eID to you</li> </ul>                               | ur ECAS account.                 |                             |                                |
| Link my eID >                                                                  |                                  |                             |                                |
|                                                                                |                                  |                             |                                |
|                                                                                |                                  |                             |                                |
| My ECAS Account Deta                                                           | ils                              |                             |                                |
| Username                                                                       |                                  |                             |                                |
| Domain                                                                         |                                  | External                    |                                |
| Unique identifier at the Con                                                   | nmission (uid)                   |                             |                                |
| Most recent login                                                              |                                  | 30/05/2012 17:33 GMT+02:00  |                                |
| Previous login                                                                 |                                  | 26/04/2012 11:16 GMT+02:00  |                                |
| Account created                                                                |                                  | 25/01/2012 12:01 GMT+01:00  |                                |
| Name                                                                           |                                  |                             |                                |
| Email preferred language                                                       |                                  | en                          |                                |
| E-mail                                                                         |                                  |                             |                                |
| Password last changed                                                          |                                  | 25/01/2012 12:06 GMT+01:00  |                                |
| Password expires<br>(as defined by the policy cu                               | rrently in force)                | 23/07/2012 13:06 GMT+02:00  |                                |
| Password last reset                                                            |                                  | 25/01/2012 12:06 GMT+01:00  |                                |

### 4. Kliknite na ikonu "Delete your account".

|                                                                                           | EUROPEAN COMMISSION AUTHENTICATION SERVICE<br>(ECAS)                                                                |
|-------------------------------------------------------------------------------------------|----------------------------------------------------------------------------------------------------|
| European<br>Commission                                                                    | External                                                                                                    |
| EUROPA > Authentication Service                                                           | ce > Account deletion confirmation                                                                                  |
|                                                                                           | & Logout Change password Account information Help                                                                   |
|                                                                                           | External                                                                                                    |
| Delete your a<br>Warning! You are about to<br>All access rights assigned<br>Delete Cancel | account<br>to delete your ECAS account.<br>d to this account will be revoked. You will not be able to recover them. |
|                                                                                           |                                                                                                    |

5. Kliknite na ikonu "Delete".

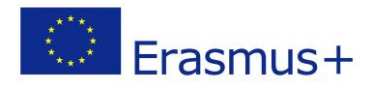

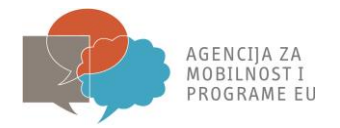

6. Potvrdite svoj izbor kako bi Vaš korisnički račun bio izbrisan.

### 5. Pravila vezana uz ECAS korisnički račun

1. ECAS korisnički račun je jedinstven i može biti povezan sa samo jednom *e-mail* adresom koju je moguće mijenjati.

2. ECAS korisnički račun nema rok trajanja.

3. ECAS korisnički račun je moguće zaključati. Ova mjera se primijenjuje samo nakon 5 neuspjelih pokušaja logiranja. Zaključavanje se automatski deaktivira nakon 15 minuta.

#### 6. Pravila vezana uz ECAS lozinku

- 1. Lozinka mora sadržavati najmanje 10 znakova iz 3 od 4 različite skupine znakova:
- a) Tiskana slova: od A do Z
- b) Pisana slova: od a do z
- c) Numeričke: od 0 do 9
- d) Posebne znakove: !"#\$%&/()\*+-.;:.-\_}§{@Ł~<=>[?]
- 2. Lozinka ističe 180 dana nakon promjene ili njenog prvog definiranja.
- 3. Upozorenje o isteku lozinke ćete dobiti 5 dana prije isteka lozinke.
- 4. Lozinka se ne može mijenjati ako nije u upotrebi barem 1 dan.
- 5. Zadnjih 5 lozinki se pamti te ih se ne može opet koristiti.

#### 7. ECAS podrška

ECAS Help website: https://webgate.ec.europa.eu/cas/help.html

ECAS Helpdesk: DIGIT-USER-ACCESS@ec.europa.eu